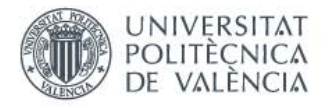

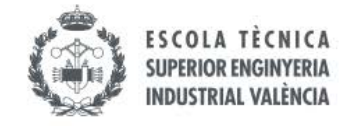

# Cómo Hacer una Policonsulta a la oficina internacional ETSII

Entra en " www.etsii.upv.es > "

### 2 Haz click en Policonsulta

Este botón se encuentra generalmente al fondo a la derecha de la web.

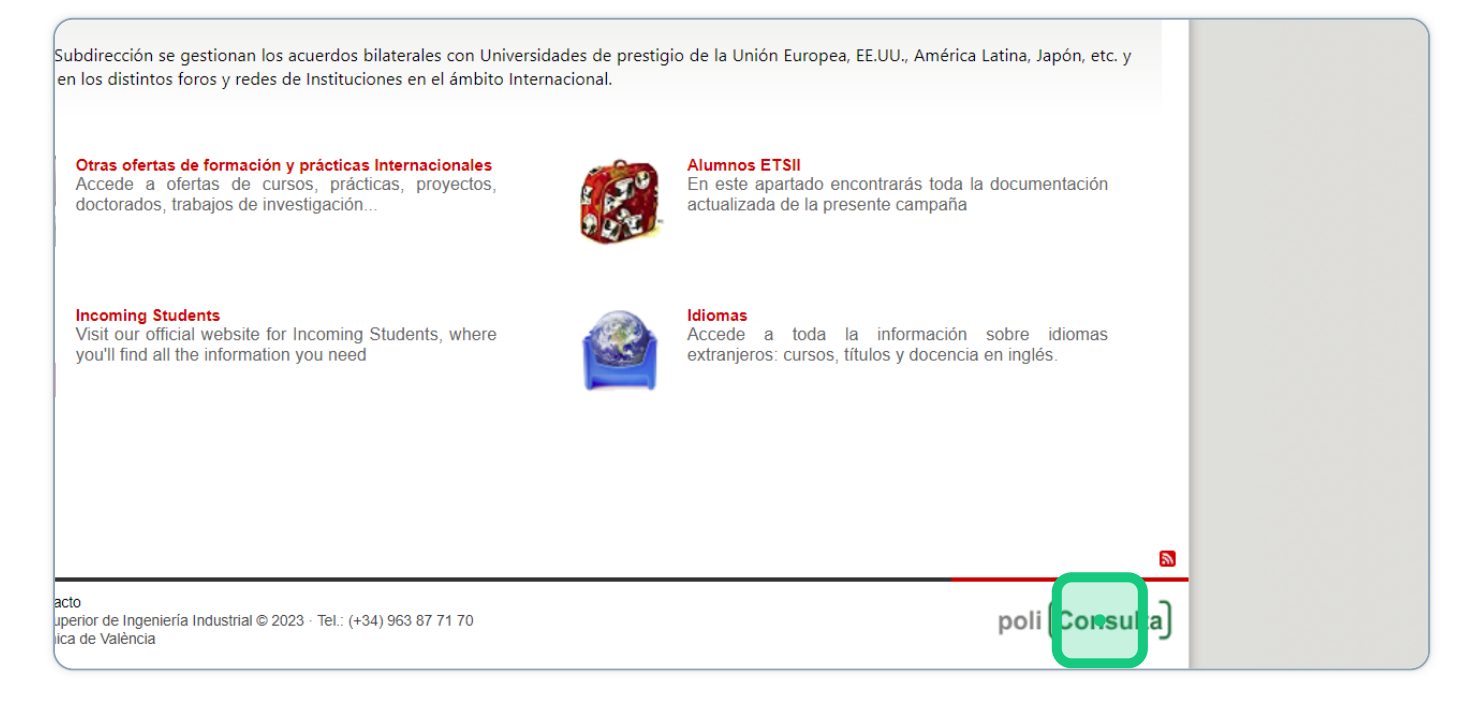

# 3 Haz click en "Entra en poli[Consulta]"

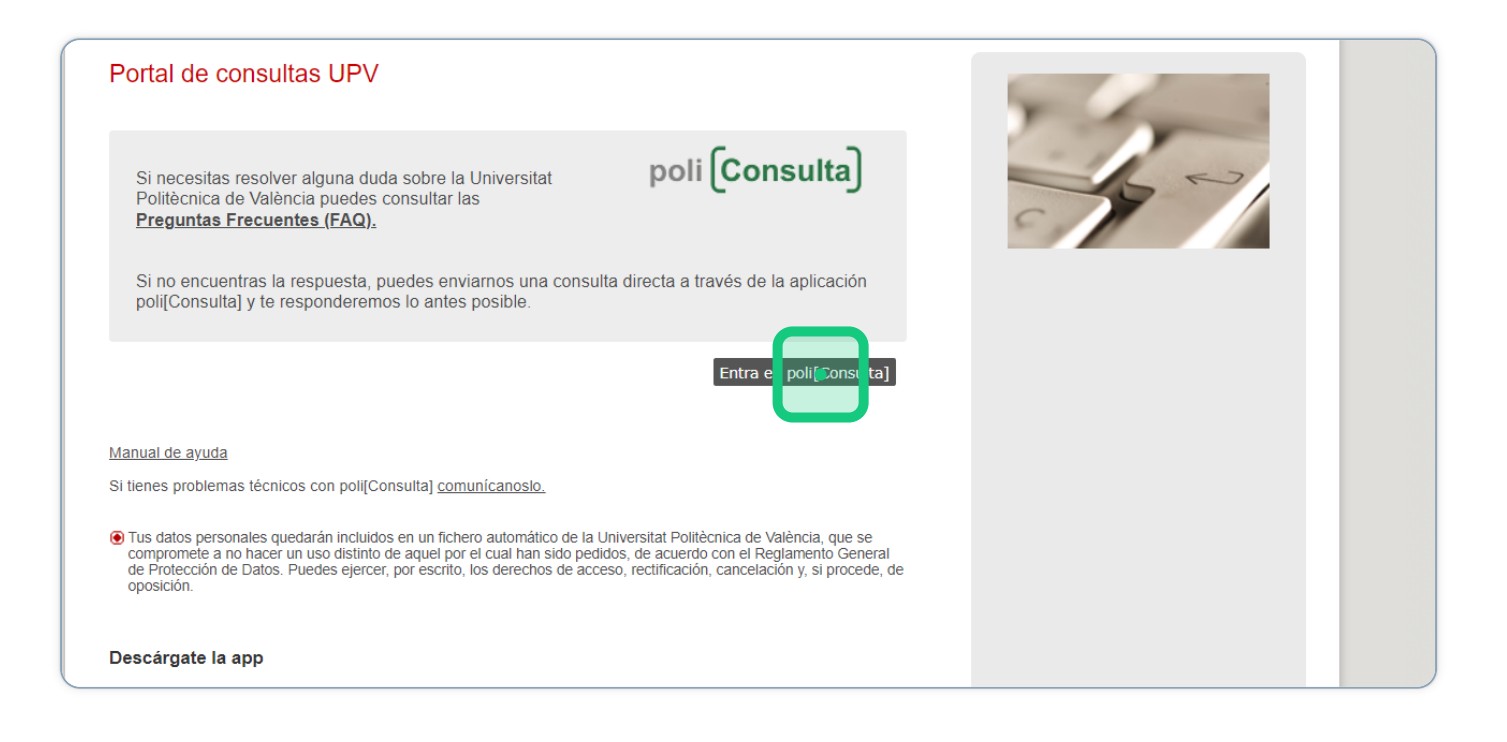

# 4 Elige la temática "Intercambio académico"

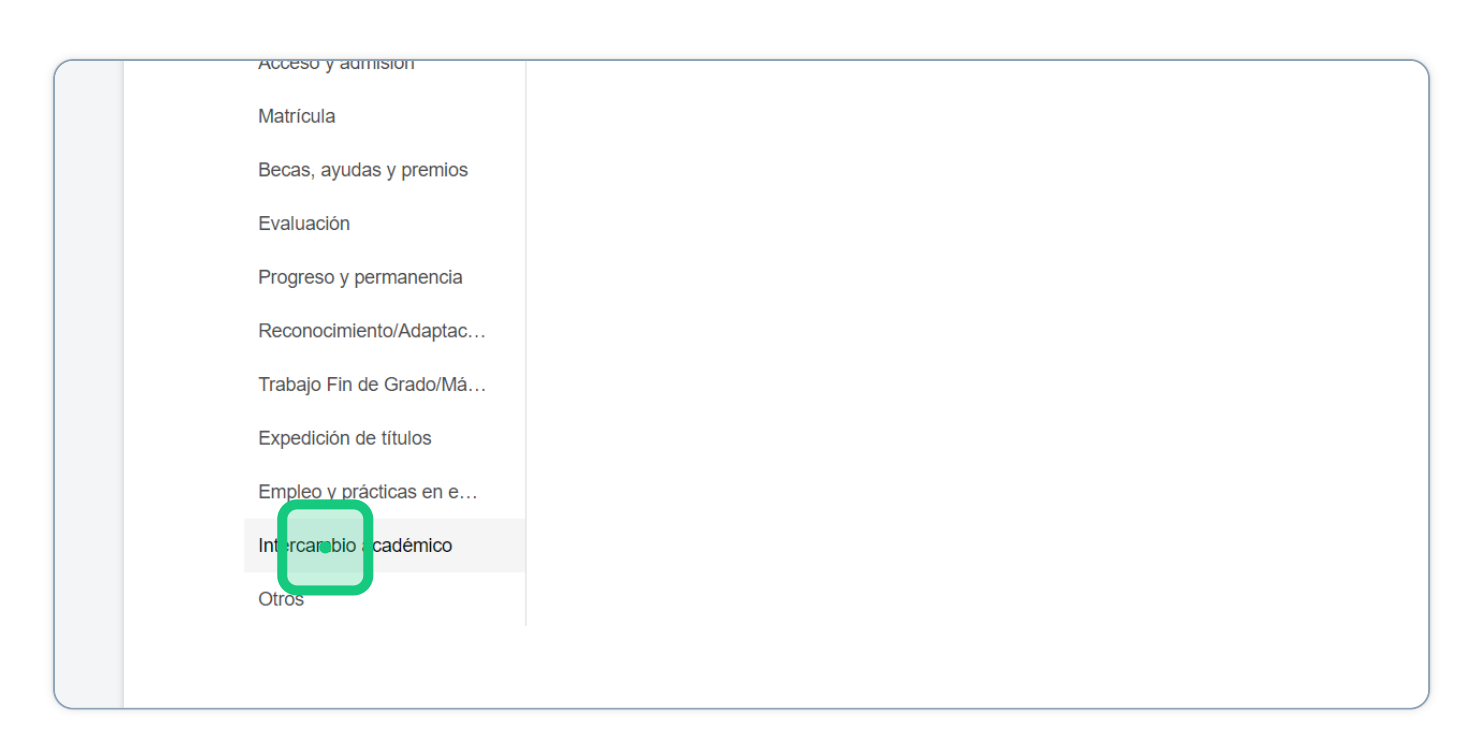

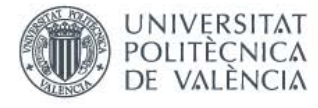

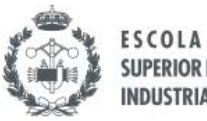

ESCOLA TÈCNICA SUPERIOR ENGINYERIA INDUSTRIAL VALÈNCIA

# 5 Elige la subtemática.

Dependiendo del asunto que quieras tramitar. Aunque es recomendable que la subtemática se ajuste lo más posible a la consulta, siempre que elijas temática de intercambio la Policonsulta nos llega igual.

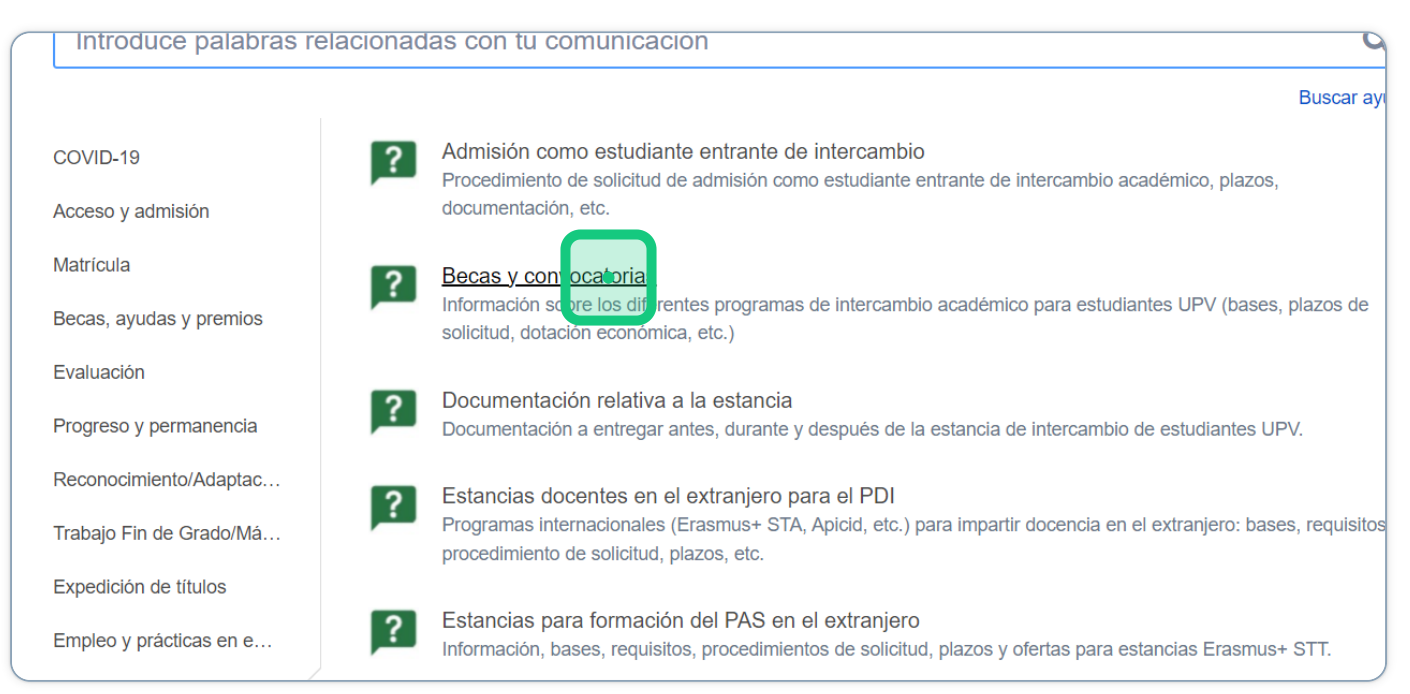

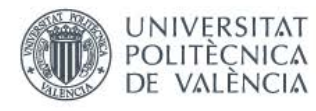

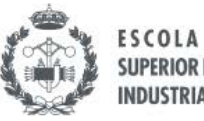

#### Indica el motivo y explica la situación. Envía la policonsulta 6

Intenta dar toda la información contextualizada, indicando que tipo de movilidad estás realizando, destino (u origen en caso de incomings), duración, actividad...

| Becas v convocatorias                                                                                                    |   |
|----------------------------------------------------------------------------------------------------|---|
| Generar esta solicitud en nombre de                                                                                                    |   |
| Sara Perez Martinez                                                                                                    | ~ |
|                                                                                                    |   |
|                                                                                                    |   |
| Asunto                                                                                                    |   |
| Problema ERASMUS                                                                                                    |   |
| Escribe tu consulta                                                                                                    |   |
| Texto normal $\checkmark$ B I $\cdots$ $\coloneqq$ $\blacksquare$ $\varnothing$ $\checkmark$ 99                                                      |   |
| Hola Soy Sara Pérez alumna de MUIB que se va de erasmus el curso 23-24 a TUM para realizar el TFM durante el semestre B.<br>Tengo un problema porque |   |
| Documentos adjuntos <i>(opcional)</i>                                                                                                    |   |
| Arrastre y suelte archivos, pegue capturas de pantalla o                                                                                             |   |
| seleccione archivos                                                                                                    |   |
| Seleccione archivos                                                                                                    |   |

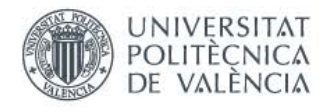

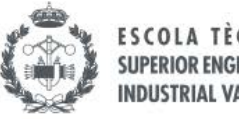